# Aktivierung der Überdruckvorschau

im Adobe Acrobat Reader

Weitere Informationen zum Thema Überdrucken finden Sie in unseren FAQs.

### Schritt 1 - Vorschau am Bildschirm

- 1. Einstellungen im Adobe Acrobat Reader öffnen und die Kategorie "Seitenanzeige" auswählen
- 2. Unter "Vorschau für Überdrucken" den Eintrag "Immer" auswählen

|                               | Einstellungen                                                                 |
|-------------------------------|-------------------------------------------------------------------------------|
| Kategorien:                   | Standardlayout und -vergrößerung                                              |
| Allgemein                     | Seitenlayout: Automatisch 🙂 Zoom: Automatisch 💌                               |
| Dokumente                     | Auflösung                                                                     |
| Kommentieren                  | Systemeinstellung verwenden: 108 Pixel/Zoll Benutzerdefinierte Auflösung: 110 |
| Seitenanzeige                 |                                                                               |
| Vollbild                      | Rendern                                                                       |
|                               | Text glätten: Für Laptops/LCD-Displays 😋                                      |
| Adobe-Online-Dienste          | Vektorgrafiken glätten 🗹 Bilder glätten                                       |
| Barrierefreiheit              | ✓ Dünne Linien deutlicher darstellen ✓ Seiten-Cache verwenden                 |
| E-Mail-Konten                 |                                                                               |
| Einheit                       | Seiteninhalt und -informationen                                               |
| Formulare                     | ✓ Große Bilder anzeigen                                                       |
| Identität                     | Objekt-, Endformat- und Beschnittrahmen einblenden                            |
| Internet                      | C Logische Seitenzahlen verwenden                                             |
| JavaScript                    |                                                                               |
| Lesen                         | Vorschau für Überdrucken:                                                     |
| Messen (2D)                   | Standardfarbraum für Transparenzüberblendung: RGB-Arbeitsfarbraum 😌           |
| Messen (3D)                   | Anzaigamodus fiir Dafaranz-VOhiacte                                           |
| Messen (Geo)                  |                                                                               |
| Multimedia (ältere Versionen) | Referenzziele für XObjects anzeigen: Nur PDF/X-5-kömpatible                   |
| Multimedia und 3D             | Speicherort für referenzierte Dateien: Ordner suchen                          |
|                               | Abbrechen OK                                                                  |

### Schritt 2 - Druckeinstellung

- 1. "Drucken" Menü öffnen und auf "Erweitert" klicken
- 2. In den erweiterten Einstellungen den "Überdruck simulieren" aktivieren

| Drucken                                                                                                    | Erweiterte Druckereinstellungen |                                                                                                    |
|----------------------------------------------------------------------------------------------------|---------------------------------|----------------------------------------------------------------------------------------------------|
| Drucker: Buero 201 - IT (Duplex)  Erweitert Exemplare: 1  C In Graustufen (schwarzweiß) c                                                                                                    | Hilfe 🕥                         | PostScript-Einstellungen<br>Sprache: Niveau 3 3<br>Richtlinien für Schriften und Ressourcen: Bei Bedarf herunterladen 8                                          |
| Zu druckende Seiten Alle Aktuell Seiten Weitere Optionen                                                                                                    | Skalierung: 46 %                | Asiatische Schriften herunterladen Korrektur für verfärbten Hintergrund Farbmanagement                                                                           |
| Seite anpassen und Optionen ()       Größe     Poster     Mehrere     Broschüre       Image: Anpassen     Tatsächliche Größe       Übergröße Seiten verkleinern     Benutzerdefinierter Maßstab:     100     %       Papierquelle gemäß PDF-Seitengröße auswählen | 297/04 x 209,9 mm               | Farben durch Drucker festlegen  Graustufen wie K-Graustufen behandeln  Schwarz beibehalten  CMYK-Grundfarben beibehalten  Als Bild drucken  Uberdruck simulieren |
| Papier beidseitig bedrucken Ausrichtung: Auto Hochformat Ouerformat                                                                                                    |                                 | Abbrechen OK                                                                                                    |
| Kommentare und Formulare Dokument und Markierungen  Kommentare zusammenfassen                                                                                                    | < Seite 1 von 1                 |                                                                                                    |
| Seite einrichten Drucker                                                                                                    | Abbrechen Drucken               |                                                                                                    |

# Aktivierung der Überdruckvorschau

## im Adobe Acrobat Reader

Weitere Informationen zum Thema Überdrucken finden Sie in unseren FAQs.

#### Schritt 1 - Vorschau am Bildschirm

- 1. Einstellungen im Adobe Acrobat Reader öffnen und die Kategorie "Seitenanzeige" auswählen
- 2. Unter "Vorschau für Überdrucken" den Eintrag "Immer" auswählen

| ategorien:                                                                                                    | Standardlayout und -vergrößerung                                                                                                    |
|----------------------------------------------------------------------------------------------------|----------------------------------------------------------------------------------------------------|
| Allgemein<br>Dokumente                                                                                                    | Seitenlayout Automatisch v Zoom: Automatisch v                                                                                                    |
| Kommentieren<br>Seitenanzeige<br>/ollbild                                                                                                    | Auflösung<br>O Systemeinstellung verwenden: 96 Pixel/Zoll  Benutzerdefinierte Auflösung: 110  Pixel/Zoll                                                                                                    |
| Adobe-Online-Dienste<br>Barrierefreiheit<br>Einheit<br>E-Mail-Konten<br>Formulare<br>Identität<br>Internet<br>JavaScript                                            | Rendern         Text glätten:       Für Laptops/LCD-Displays         Vektorgrafiken glätten       Bilder glätten         Dünne Linien deutlicher darstellen       Seiten-Cache verwenden                                                                    |
| esen<br>essen (2D)<br>iessen (3D)<br>iutimedia (ältere Versionen)<br>iutimedia (ältere Versionen)<br>lutimedia-Berechtigungen (ältere Versionen)<br>techtschreibung | Seiteninhalt und -informationen         Image: Seiteninhalt und -informationen         Image: Seiteninhalt und Beschnittrahmen einblenden         Image: Seitenzahlen verwenden         Image: Seitenzahlen verwenden         Image: Seitenzahlen verwenden |
| Sicherheit (erweitert)<br>Sprache<br>Suchen<br>Tracker<br>Überprüfen<br>Unterschriften<br>Vertrauensdienste                                                         | Vorschau für Überdrucken:                                                                                                    |
|                                                                                                    | Anzeigemodus für Referenz-XObjects Referenzziele für XObjects anzeigen: Nur PDF/X-5-kompatible  Speicherort für referenzierte Dateien: Ordner suchen                                                                                                    |

#### Schritt 2 - Druckeinstellung

- 1. "Drucken" Menü öffnen und auf "Erweitert" klicken
- 2. In den erweiterten Einstellungen den "Überdruck simulieren" aktivieren

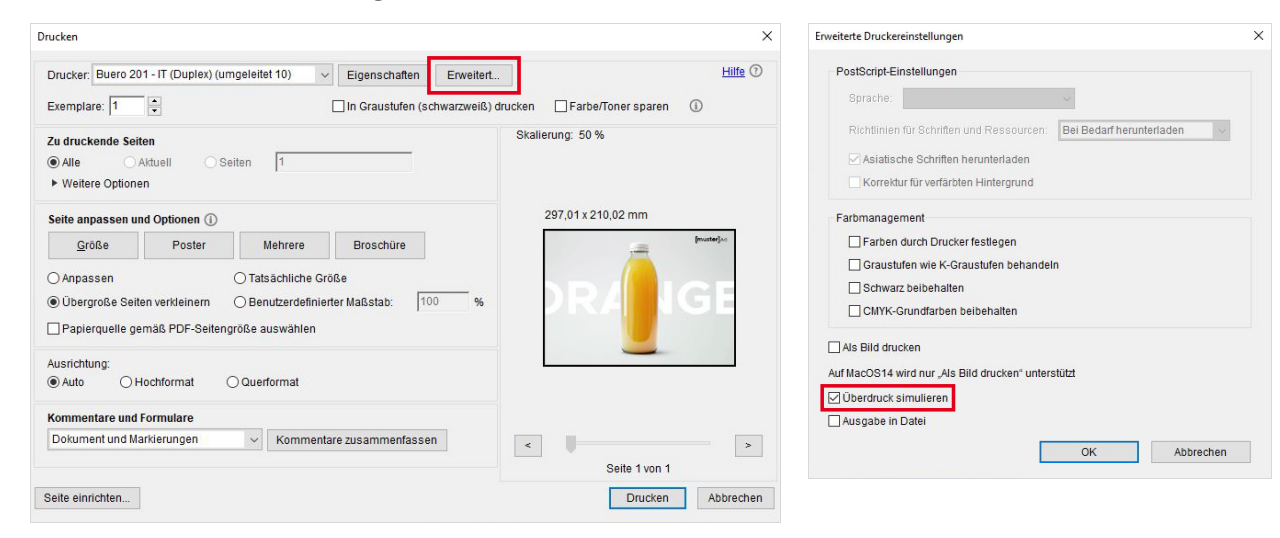